## Guía para recuperar el pase de ingreso al examen Ceneval

1. Ingresar a la página del registro en línea:

http://registroenlinea.ceneval.edu.mx/RegistroLinea/indexCerrado.php

|                                                                                                    | eneval.edu.mx/RegistroLinea/indexCerrado.php                                                | 💌 🖄 🖘 🗙 🚼 Google                          |
|----------------------------------------------------------------------------------------------------|---------------------------------------------------------------------------------------------|-------------------------------------------|
| File Edit View Favorites Tools H                                                                          | telp                                                                                        |                                           |
| X 灯 Windows Live Bing                                                                                     | 🔎 🔹 What's New Profile Mail Photo                                                           | s Calendar Share 🚴                        |
| × Google                                                                                                  | 💟 🛃 Search 🔹 🖗 🏐 🔹 🛖 🔹 🔂 Sh                                                                 | are 🔹 💁 🔹 🏠 Bookmarks 🔹 🌆 Check 🔹 🍇 Trans |
| 🚖 Favorites   🚖 🙋 Gobierno Municipa                                                                       | al de Mont 🏾 🏉 Suggested Sites 🔻 🙋 Free Hotmail 🖉 Web Sl                                    | ice Gallery 🔻                             |
| 🞝 Registro en línea                                                                                       |                                                                                             | â • 🖬 • 🗆 🚔 •                             |
|                                                                                                    | Inicio   Preguntas fr                                                                       | ecuentes   Contáctenos   Mapa del sitio   |
| CENEVAL®                                                                                                  |                                                                                             |                                           |
|                                                                                                    | BIENVENIDOS AL REGISTRO EN LI                                                               | ÍNEA                                      |
|                                                                                                    | BIENVENIDOS AL REGISTRO EN LI                                                               | ÍNEA                                      |
| Institución:                                                                                              | BIENVENIDOS AL REGISTRO EN LI<br>INGRESE LOS SIGUIENTES DATOS:<br>Seleccione la institución | ÍNEA                                      |
| Institución:<br>Matrícula:                                                                                | BIENVENIDOS AL REGISTRO EN LI<br>INGRESE LOS SIGUIENTES DATOS:                              | ÍNEA                                      |
| Institución:<br>Matrícula:<br>Programa/Carrera:                                                           | BIENVENIDOS AL REGISTRO EN LI<br>INGRESE LOS SIGUIENTES DATOS:<br>Seleccione la institución | ÍNEA                                      |
| Institución:<br>Matrícula:<br>Programa/Carrera:<br>Campus/Facultades/Escuelas donde<br>desea inscribirse: | BIENVENIDOS AL REGISTRO EN LI<br>INGRESE LOS SIGUIENTES DATOS:<br>Seleccione la institución | ÍNEA                                      |

- 2. En la página principal del registro se solicitan los datos de identificación del alumno, deberás ingresar tus datos como:
  - a. Institución: Tecnológico de Monterrey
  - b. Matrícula: bajo el formato A00+matrícula / A0+matrícula,
    - i. ejemplos: A01234567 , A00123456

- c. Programa/Carrera: es el programa en el cual estás inscrito, algunos ejemplos son:
  - i. LAE-EGEL para quienes estudien Lic. en Administración de Empresas
  - ii. Ex2-PTB Exani II Prepa Tec Bilingüe
  - iii. Ex2-PTL Exani II Prepa Tec en Línea (Prepanet)

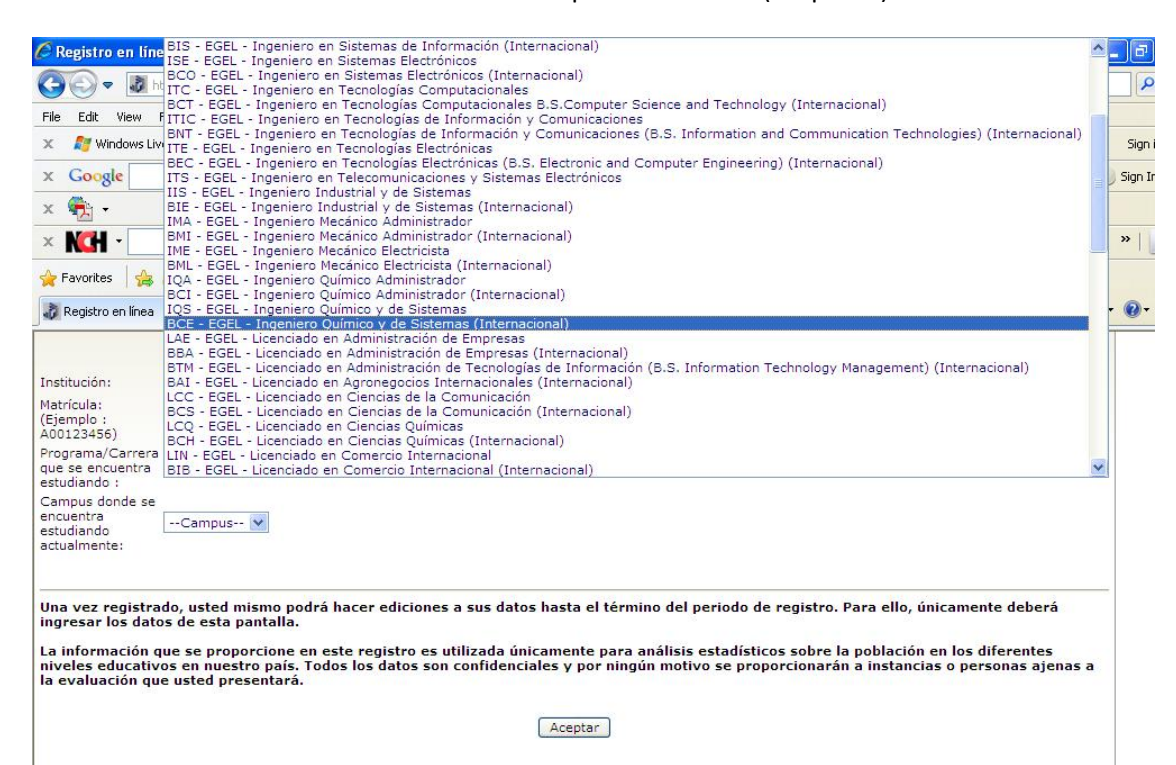

| 🔊 Registro en línea                                  |                                                                              | 👌 • 🗟 · 🖻 🖷                                                  |
|------------------------------------------------------|------------------------------------------------------------------------------|--------------------------------------------------------------|
|                                                      |                                                                              | Inicio   Preguntas frecuentes   Contáctenos   Mapa del sitio |
|                                                      | CENTRO NACIONAL<br>DE EVALUACIÓN PARA<br>LA EDUCACIÓN SUPERIOR, A.C.<br>/AL® | Evaluar<br>Una buena medida para educar mejor                |
|                                                      |                                                                              | BIENVENIDOS AL REGISTRO EN LÍNEA                             |
| Institución:                                         | Tecnológico de Monterrey                                                     | INGRESE LOS SIGUIENTES DATOS:                                |
| Matrícula:<br>(Ejemplo :<br>A00123456)               | A00123456                                                                    |                                                              |
| Programa/Carrera<br>que se encuentra<br>estudiando : | LAE - EGEL - Licenciado en Administ                                          | ración de Empresas                                           |
| Campus donde se<br>encuentra                         |                                                                              |                                                              |

d. Una vez que se han ingresado nuestros datos, continuamos con el proceso mediante el botón "Aceptar"

3. En la siguiente pantalla, el sistema solicitará la contraseña que establecimos cuando nos registramos.

| http://registroenlinea.ceneval.edu.mx/RegistroLinea/                 | 🟠 • 🗟 · 🗆 👼 • I                                                    |
|----------------------------------------------------------------------|--------------------------------------------------------------------|
|                                                                      | Inicio   Preguntas frecuentes   Contáctenos   Mapa del sitio       |
| CENTRO NACIONAL<br>DE EVALUACIÓN PARA<br>LA EDUCACIÓN SUPERIOR, A.C. | Evaluar<br>Una buena medida para educar mejor                      |
| Examen General para el Egreso de l<br>EGEL                           | la Licenciatura                                                    |
| or favor, ingrese su contraseña :                                    | por favor, presione el boton <u>Regresar</u> y veninque sus datos. |
| Vombre: VILLALON MARTINEZ NERY MARIA                                 | ~~                                                                 |
| Aceptar                                                              | Regresar                                                           |

- 4. Una vez que hemos ingresado la contraseña, el sistema nos desplegará una pantalla con nuestros datos y el examen al cual estamos registrados. En esta pantalla se nos proporcionan dos opciones:
  - a. <u>"Editar su registro al examen"</u> que nos permite editar alguno de los datos que ingresamos en el cuestionario de contexto (encuesta).
  - b. <u>"Recuperar el pase de ingreso al examen"</u>, que nos permitirá visualizar dicho documento e imprimirlo.

| Instrucciones                                                                                                    | 🙆 • 🗟 · 🗆 🖶 • P                                                                                                    |
|----------------------------------------------------------------------------------------------------|----------------------------------------------------------------------------------------------------|
|                                                                                                    | Inicio   Preguntas frecuentes   Contáctenos   Mapa del sitio                                                                     |
| CENTRO NACIONAL<br>DE EVALUACIÓN PARA<br>LA EDUCACIÓN SUPERIOR, A.C.                                                                                 | Evaluar<br>Una buena medida para educar mejor                                                                                    |
| Examen General para el Egreso o<br>EGEL                                                                                                    | de la Licenciatura                                                                                                    |
|                                                                                                    | INSTRUCCIONES                                                                                                    |
| Nombre: VILLALON MARTINEZ NERY N<br>Registro: Examen General para el Egr<br>Estado: Activo                                                           | MARIA<br>eso de la Licenciatura (EGEL)                                                                                           |
| Opciones: Editar su registro al examen<br>Recuperar el pase de ingres                                                                                | l<br>o al examen                                                                                                    |
| Av. Camino al Desierto de los Leones (Altavista) 19, Col.<br>Obregón, C.P. 01000, México, D.F.<br>Tel. 01(55) 5322-9200 LADA sin costo 01 800 624 25 | . San Ángel, Deleg. Álvaro <u>Términos de uso   Políticas de privacidad</u><br>2011 CENEVAL©<br>10 Todos los derechos reservados |

5. Para recuperar el pase de ingreso, seleccionamos la segunda liga y nos desplegará el pase. El pase lo podemos copiar a un documento en Word además de imprimirlo directamente de la página del sistema.

| 🐉 Pase de ingreso al examen                                                         |                                                                                         | · 🖄 | 5 | * 🖃 | - | Page - | Safety - To |
|-------------------------------------------------------------------------------------|-----------------------------------------------------------------------------------------|-----|---|-----|---|--------|-------------|
|                                                                                     |                                                                                         |     |   |     |   |        |             |
|                                                                                     | CENEVAL®                                                                                |     |   |     |   |        |             |
|                                                                                     | Examen General para el Egreso de la Licenciatura<br>EGEL                                |     |   | 0   |   |        |             |
|                                                                                     | PASE DE INGRESO AL EXAMEN                                                               |     |   |     |   |        |             |
| Para los alumnos del Tecnológi                                                      | co de Monterrey se les comunica que:                                                    |     |   |     |   |        |             |
| <ol> <li>Al momento de ingresar al e</li> <li>Imprimir este documento po</li> </ol> | xamen podrán presentar como identificación la credencial de estudiante.<br>r duplicado. |     |   |     |   |        |             |
| Al momento de ingresar al exar                                                      | nen es necesario presentar:                                                             |     |   |     |   |        |             |
| Este documento impreso                                                              |                                                                                         |     |   |     |   |        |             |

- Una identificación con fotografía (credencial para votar del IFE o pasaporte)
   Lápiz del núm. 2 o 2 ½
   Goma
   Sacapuntas

NOTA IMPORTANTE: LOS MATERIALES DE CONSULTA PERMITIDOS DURANTE LA APLICACIÓN SE INDICAN EN LA GUÍA DEL EXAMEN CORRESPONDIENTE

6. Para salir del sistema, en la esquina inferior derecha podrás encontrar la liga de salida.

alizado con éxito [1000A001234561386000], no es necesario confirmar que ha sido registrado.

u pase de ingreso al examen.

Firma del sustentante

Impresión de este talón de registro

Para información sobre el registro por Internet comuníquese con: Unidad de Atención al Usuario atencionalusuario@ceneval.edu.mx CENEVAL A.C.

in: 2011-02-18 11:22:17

<u>Salir</u>